## Items needed for data base update using Internet method:

- USB to Serial adapter cable - Keyspan USA 19HS - can be purchased at Walmart for about \$27

- KLN Data loader cable - PN 050-3612-0000 (KLN 94) or 050-03213-0000 (KLN 89B/90B/900/KLX135A)purchased from Bendix King. Email this PN to <u>parts@bendixking.com</u> for price and availability

## Steps for updating KLN/KLX Units using Internet method:

1. Go to the following website using **Internet Explorer only**: <u>https://wingmanservices.bendixking.com/wingman/pages/wingmanLoginPage.jsp</u> and log in.

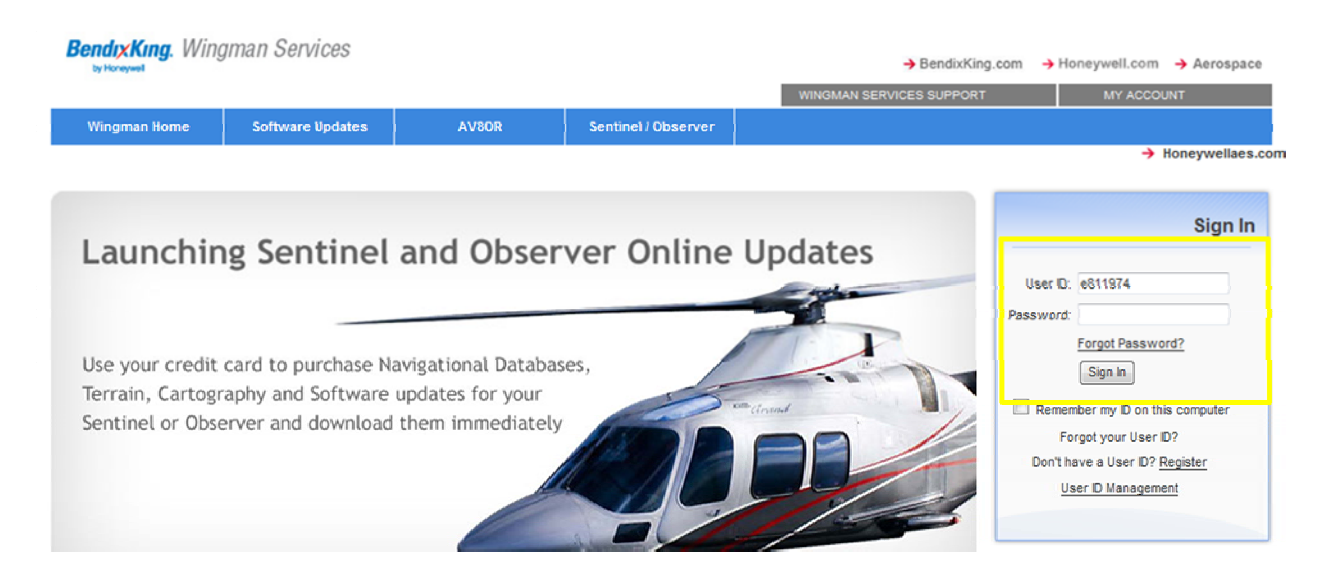

2. Find the link that says "*GPS Data loader software*". This link can be found in the bottom blue box called *Quick Navigation*.

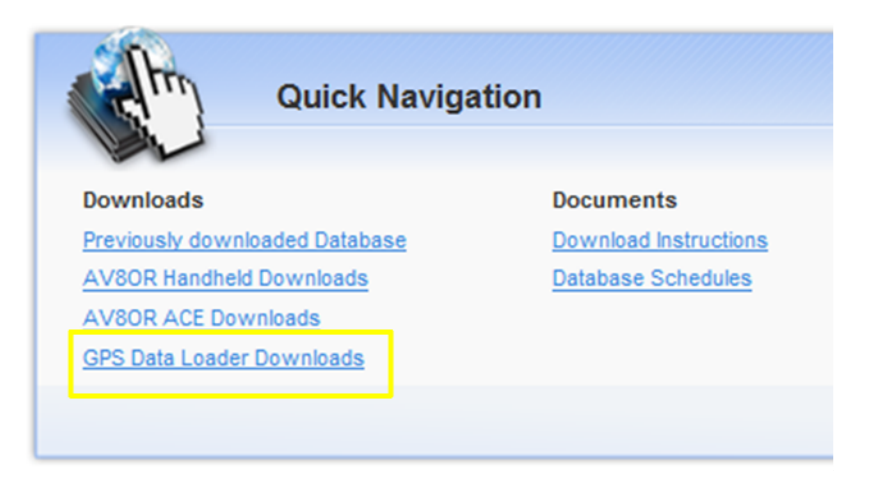

3. From here, download the appropriate data loader software for your version Windows OS. **NOTE:** Windows 8 users should download the Windows 7 software.

| Tools                                                                        |  |
|------------------------------------------------------------------------------|--|
| Win7-GPS Data Loader (Size: 4.5 MB)<br>Readme.doc                            |  |
| Windows Standard-GPS Data Loader (Size:<br>1.7 MB)                           |  |
| Windows Vista-GPS Data Loader Option 1<br>(Size: 1.7MB)                      |  |
| Windows Vista-GPS Data Loader Option 2<br>(Size: 1.7MB)<br><u>Readme.txt</u> |  |
| SDDR-31 Firmware Upgrade                                                     |  |
| KLX100Software Upgrade                                                       |  |
| <u>VistaNav Upgrade</u>                                                      |  |

4. Find the link at the top of the page that says "Subscriptions".

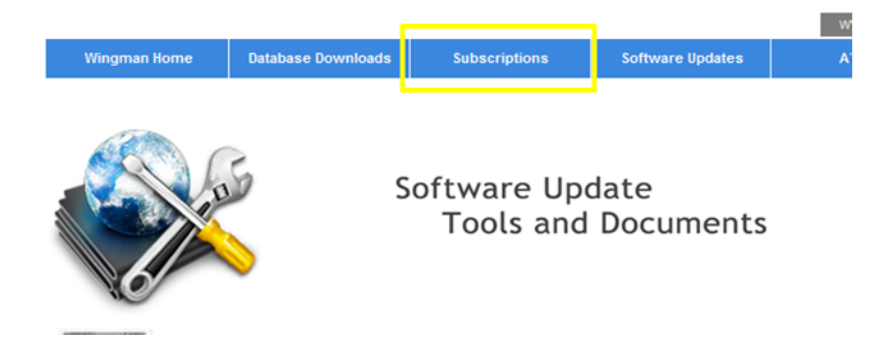

5. Locate the link for your appropriate KLN unit. KLN units are listed in the top row, on the right hand side.

| New Subscriptions                                        | Existing Subscriptions                                             | Subscription Cart (0)    |
|----------------------------------------------------------|--------------------------------------------------------------------|--------------------------|
| Database Products - Ne<br>Click on a product to purchase | w Subscriptions                                                    |                          |
| AV80R                                                    | EGPWS                                                              |                          |
| Products     AV80R ACE     AV80R Handheld                | Products      KGP560 (KGP860,     KMH820,880,920,980 use     same) | Products                 |
| <ul><li>AV80R Horizon</li><li>Flight Guide</li></ul>     | > Mark XXI                                                         | > KLN 90/A/B / KLN 900 ) |
|                                                          |                                                                    |                          |

6. Select link for appropriate KLN unit. Fill in the provided box being sure to pay attention to the Start Cycle dates and region coverage.

7. Select the number of databases you wish you purchase, then select "Add to Cart" and purchase.

| Pur | KLN 94                 | iption                           |                    |             |                                   |
|-----|------------------------|----------------------------------|--------------------|-------------|-----------------------------------|
| 1   | No. of Subscriptions : | 1                                |                    |             |                                   |
| 2   | Select Start Cycle:    | 02-May-2013 to 29                | 9-May-2013( 201305 | ) 🔻         |                                   |
| 3   | Region/Coverage :      |                                  | •                  |             |                                   |
| 4   | Shipping address type: | Americas North<br>Americas South | <b>~</b>           |             |                                   |
| 5   | Select Your Count and  | Pacific                          |                    |             |                                   |
|     | Media Type             |                                  | Datab              | ase count   |                                   |
|     |                        | 1                                | 4                  | 6           | 13                                |
|     | Compact<br>Flash       | ⊚ \$285                          | ⊚ \$530            | ⊚ \$645     | ⊚ \$775                           |
|     | HD Diskette            | ◎ \$205                          | ⊚ \$410            | ⊚ \$480     | ◎ \$695                           |
|     | Internet<br>Download   | ⊚ \$120                          | ⊚ \$235            | ⊚ \$290     | Best Buy<br>\$410<br>\$31.54 each |
| 6   | Delivery Type :        | Standard Mail - No               | o charges apply. 🔻 |             |                                   |
|     | Total : \$00.00        | PING FEE WILL APPLY              | FOR EXPEDITED      | Add to Cart | Cancel                            |

8. Retrieve the database key from your KLN/KLX unit:

| GPS Model | Database Key Location |
|-----------|-----------------------|
| KLN 900   | Set O Page            |

| KLN 90   | See "Reading Key From Data Loader Software"  |
|----------|----------------------------------------------|
| KLN 90A  | See "Reading Key From Data Loader Software"  |
| KLN 90B  | Set 0 Page                                   |
| KLN 94   | Set 3 Page                                   |
| KLN 89/B | Set 3 Page                                   |
| KLN 35A  | See "Reading Key From Data Loader Software"  |
| KLX 135A | See "Reading Key From Data Loader Software"  |
| KLX 100  | I/O Setup page, select UPDATE DATABASE, Load |
|          | database page                                |

9. Return to Wingman Home.

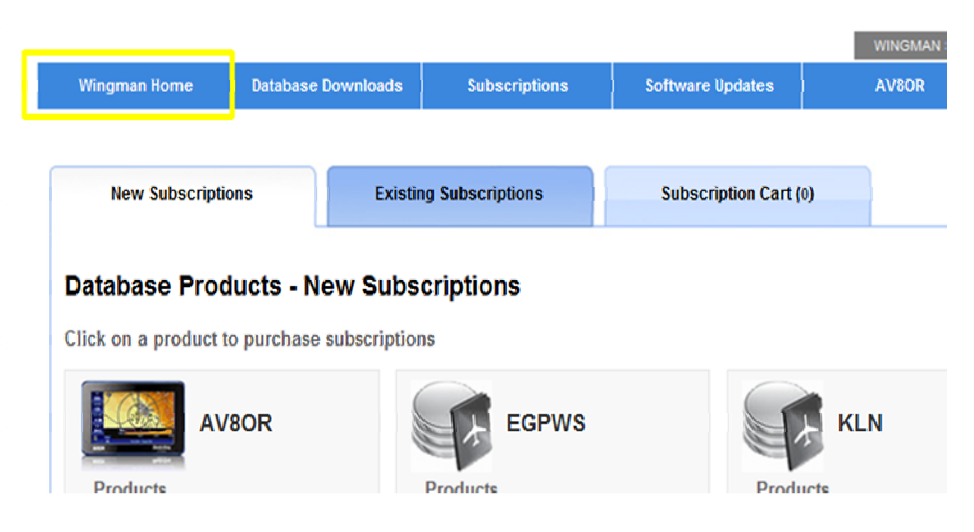

10. Select the "Download your Database" button.

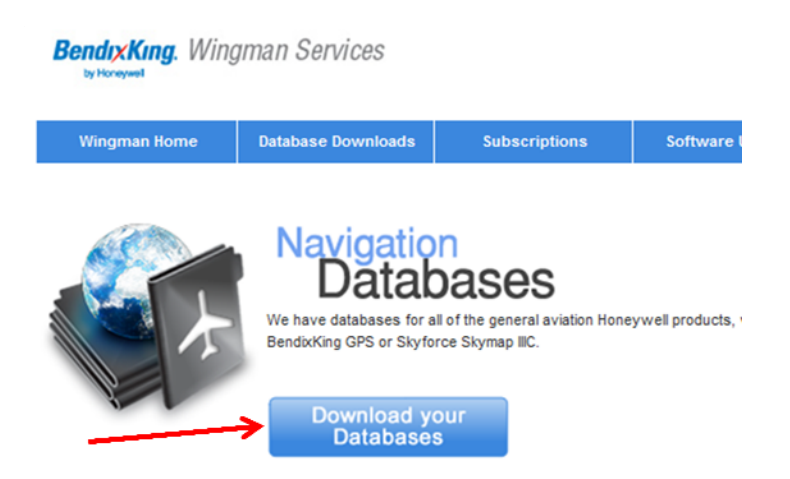

11. Click the "Accept" word when window comes up.

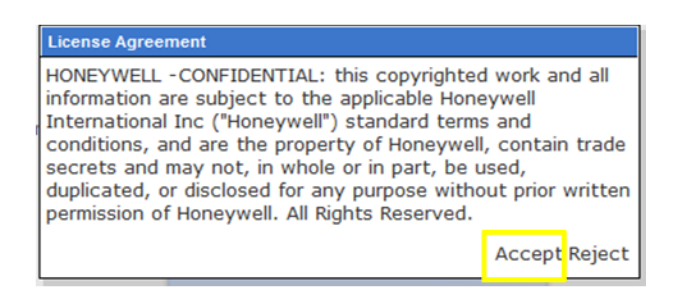

12. Find the link for the database you wish to download.

| 113 | Prepare Download | KLN 94 Americas North |
|-----|------------------|-----------------------|
|     |                  |                       |
|     |                  |                       |

13. Select "Prepare Download" link.

| 113 | Prepare Download<br>Please enter 8 digit database key. | KLN 94 Americas North |
|-----|--------------------------------------------------------|-----------------------|
|     | Generate database Reset                                |                       |
|     |                                                        |                       |

14. Enter 8 digit database key retrieved from Step 8, then select "Generate database" button.

| 113 | Prepare Download<br>Please enter 8 digit database key.<br>12346578 | KLN 94 Americas North |
|-----|--------------------------------------------------------------------|-----------------------|
|     | Generate database Reset                                            |                       |

15. Select "Download" button and save to a place where the file can be retrieved easily – preferably your Desktop.

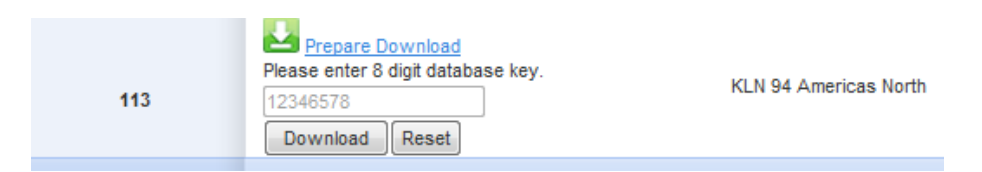

16. File download is called "Database.exe". File should be around 3 megabytes in size. **DO NOT OPEN THIS FILE AT THIS TIME!** 

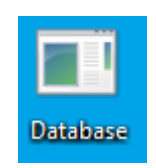

17. Logoff and close internet browser.

18. Connect your computer to your GPS unit using the Keyspan cable and data cable noted in "**Items needed for data base update using Internet method**" at beginning of this document.

19. Find Zip file for Database Loader program downloaded from Step 3 and unzip it.

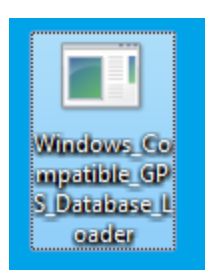

20. Open Database Loader program.

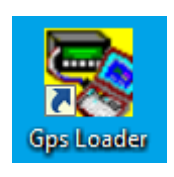

21. Find and select the *picture* of the unit you wish to update.

| Res Database Loader         Res Database Loader                  |            |
|------------------------------------------------------------------|------------|
| File View Update DPS Tools Options Help                          |            |
| Honeywell Di                                                     | splay Help |
| BENDIX/KING®                                                     |            |
| GPS Database Loader                                              |            |
|                                                                  |            |
|                                                                  |            |
|                                                                  |            |
|                                                                  |            |
|                                                                  |            |
|                                                                  |            |
| Press button below to Update Database Press "?" for Help on a To |            |
| KLN 94 ? KLX 100 ? KLN 89/B ? GOTO GPS Database Web Site         | Email Lls  |
| KLN 900 ? When Do I Update My Database? KLX 100 Software Update  | Fxit       |
| For Help, press F1                                               |            |

22. Find the "Database.exe" file just downloaded and select the "Open" button.

| 😤 Select Database Update File (usually called database.exe) |                                                |          |                 |                 |  |
|-------------------------------------------------------------|------------------------------------------------|----------|-----------------|-----------------|--|
| Look in: 📃 Desktop 🗨 👘 📰 🕶                                  |                                                |          |                 |                 |  |
| Name                                                        |                                                | Size     | Item type       | Date modified 🔺 |  |
| Database re                                                 | gion                                           | 2 KB     | Shortcut        | 4/24/2013 10:   |  |
| 💷 Database                                                  |                                                | 3,365 KB | Application     | 5/16/2013 10:   |  |
| ZemWinView                                                  | /sSoft                                         | 600 KB   | Application     | 4/22/2013 2:1   |  |
| 📄 🔝 Install Manu                                            | uals                                           | 5 KB     | Shortcut        | 3/22/2013 10: 🗉 |  |
| 📄 Pilot's Guid                                              | Pilot's Guides - S 5 KB Shortcut 3/22/2013 10: |          | 3/22/2013 10: 👻 |                 |  |
| •                                                           |                                                |          |                 | •               |  |
| File name:                                                  | sxe                                            |          | •               | Open            |  |
| Files of type: D                                            | of type: Database File (*.exe)  Cancel         |          | Cancel          |                 |  |
|                                                             |                                                |          |                 | Help            |  |

23. Select the appropriate radio button for how your unit connected and select "OK".

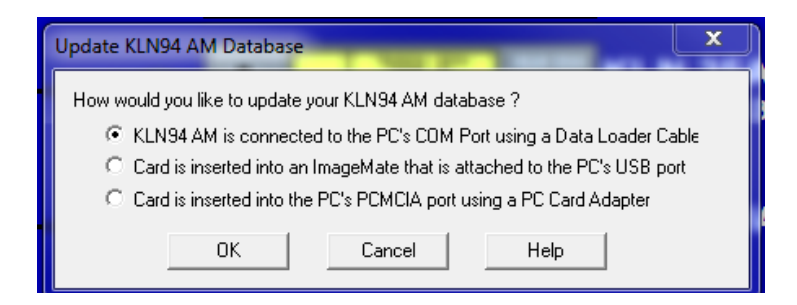

24. Ensure information provide on subsequent window is correct (specifically the database key and COM Port) and then select "Start" button.

| Is Update Information Correct?                                                           |
|------------------------------------------------------------------------------------------|
| Verify that the information below is correct.                                            |
| Selected File: C:\Users\e811974\Desktop\Database.dat                                     |
| Update Type : KLN94 AM NORTH                                                             |
| Effective Dates : 05/02/2013 TO 05/29/2013                                               |
| Database Key: 12346578                                                                   |
| Use COM Port: 0 Change Port                                                              |
| Then, connect your KLN94 AM to the COM 0 port on your PC,<br>and press the START button. |
| Start Cancel Help                                                                        |

25. Follow instructions on next window. Database will then begin downloading. Depending on which unit that is being updated, this could take anywhere from 8-16 minutes.

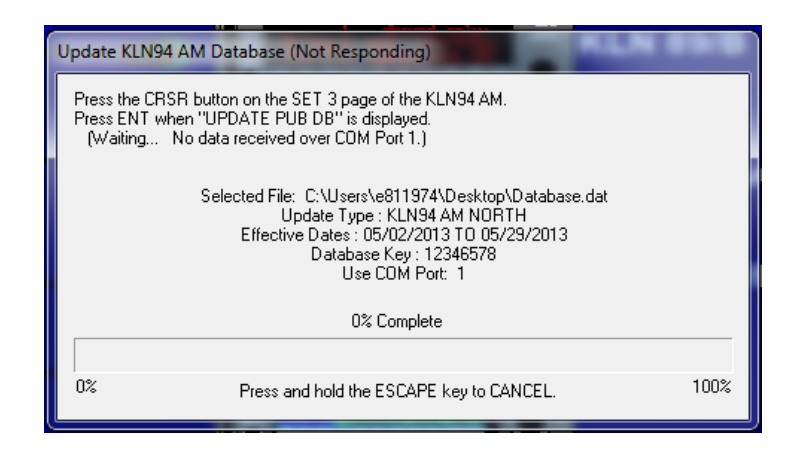

26. After successful update, go to the computer desktop and find the following files: *Database.exe, database.dat, NETLOAD, netload.cfg* and a *readme* file and delete them.

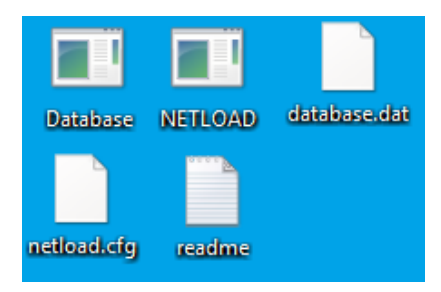

## **Reading Key From Data Loader Software**

1. Connect unit to computer and start GPS Data Loader Software.

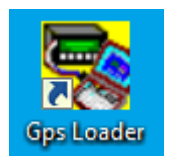

2. On the GPS Loader Software, go to *Tools* > *Read Database Key from*, then select the appropriate connection.

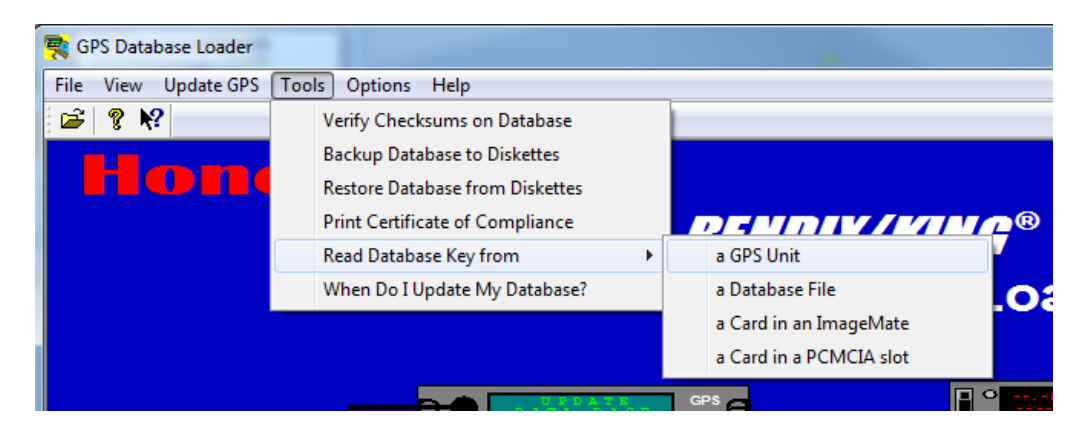

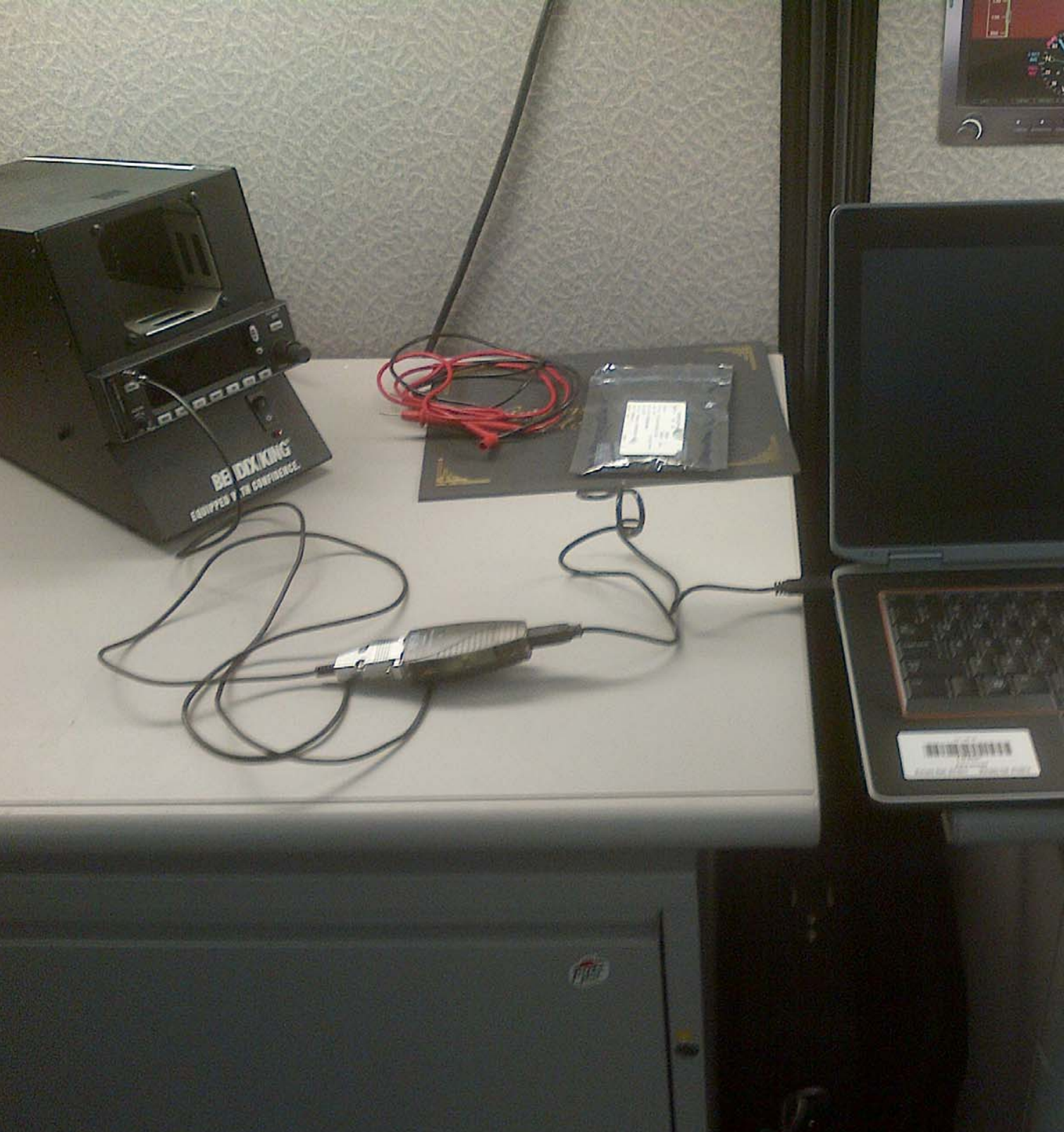

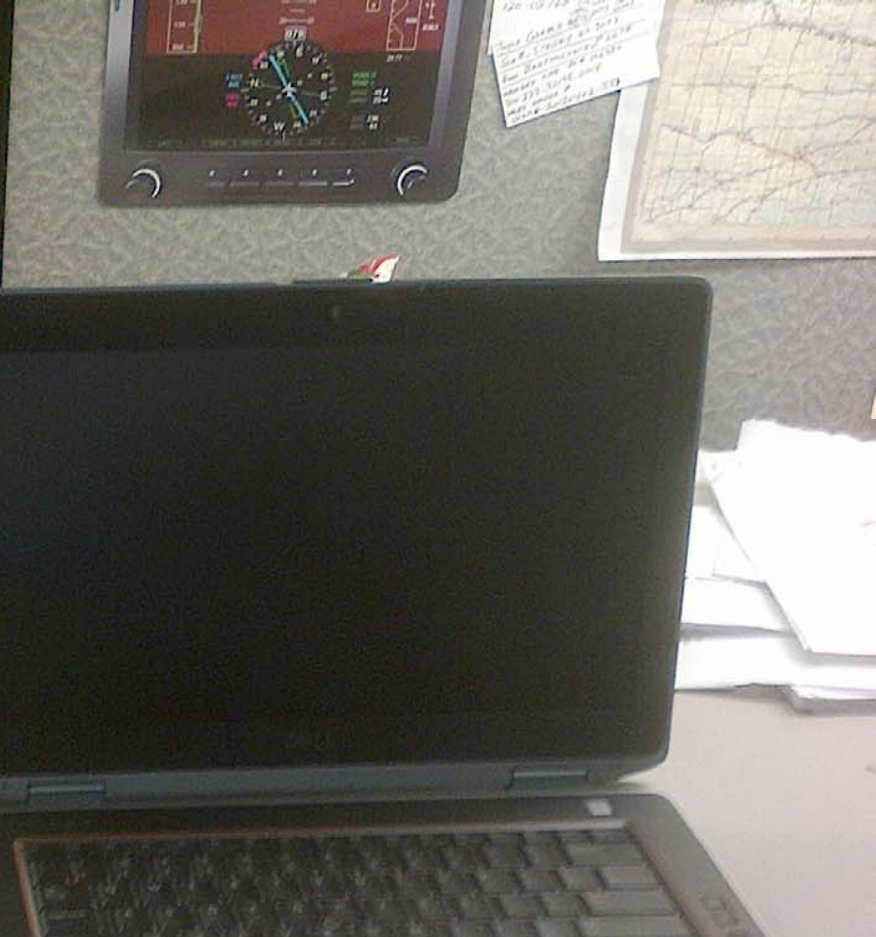